## MINIMED<sup>™</sup> 630G SYSTEM | CONNECTING A NEW PUMP TO YOUR CURRENT CONTOUR®NEXT LINK 2.4 METER QUICK REFERENCE GUIDE

- 1. Hold the Menu button until the meter turns on.
- 2. Scroll to **Setup** and click on OK.
- 3. Click OK.
- Click Connection. 4
- Click **Delete**. 5.
- Click **Yes** to delete pump. 6.
- 7. Wait...
- Click OK. 8
- 9. Click OK.
- 10. Click Yes.
- 11. Click **OK**.
- 12. Press Auto Connect.

## Put the meter down and pick up your pump.

- 13. Press 🔳 .
- 14. Select Utilities.
- 15. Select Device Options.
- 16. Select Connect Device.
- 17. Select Auto Connect on your pump.

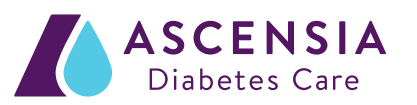

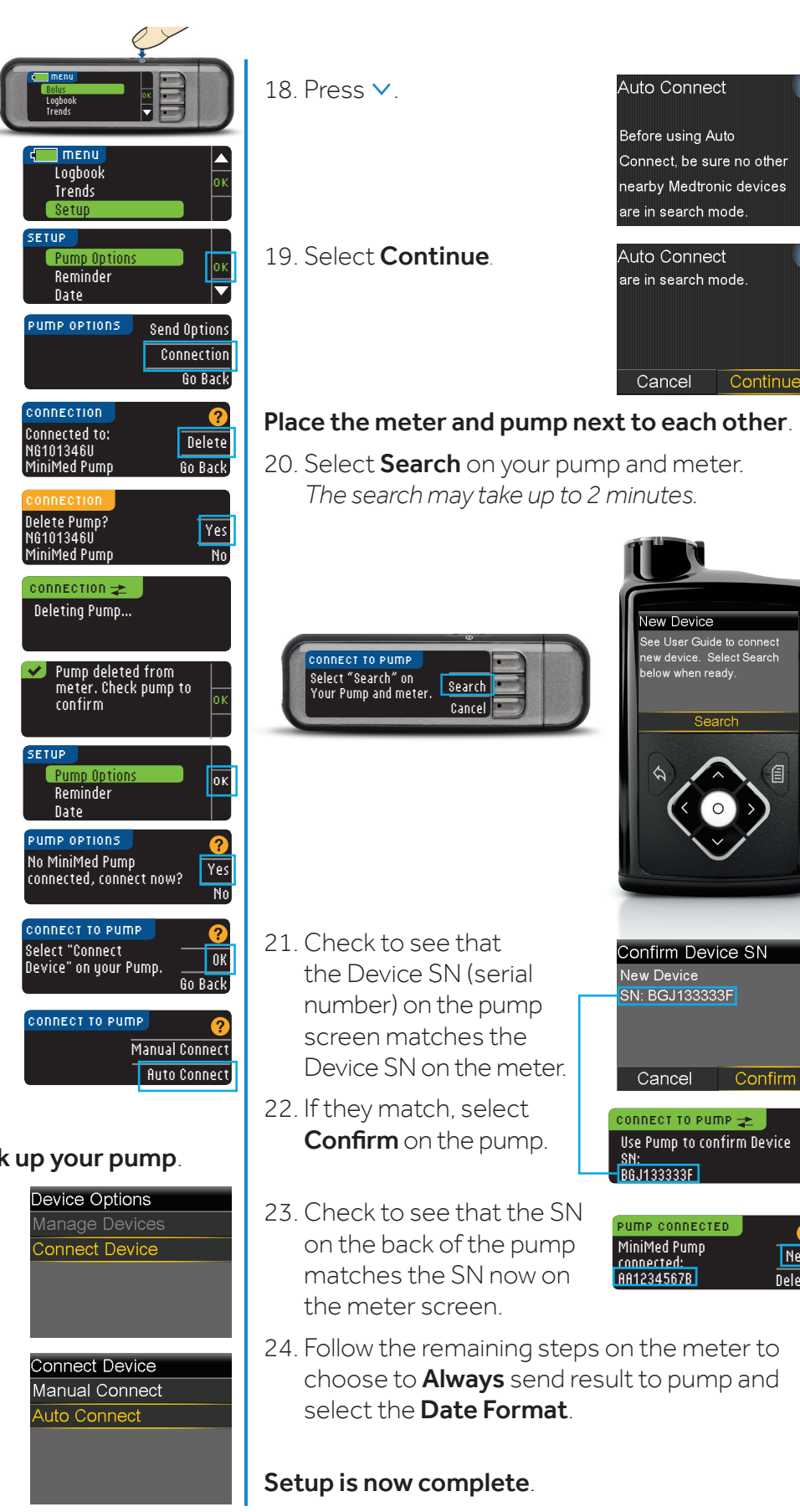

Next

Delete